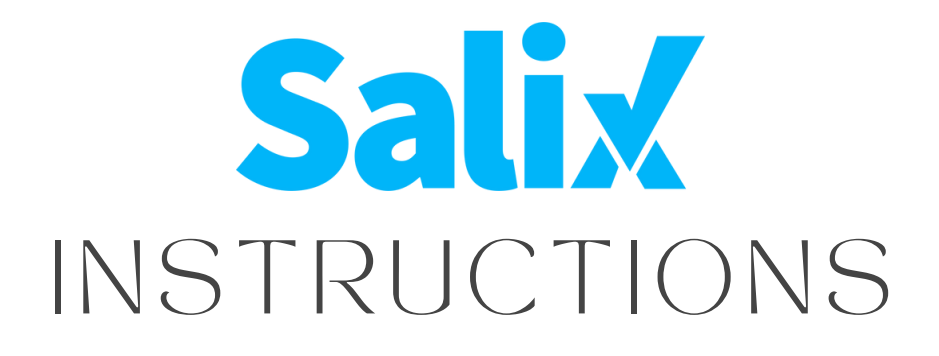

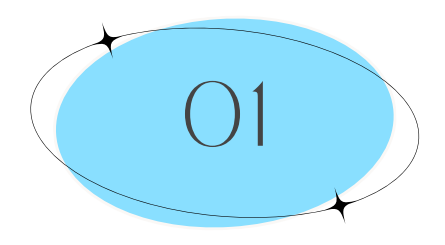

# STEP ONE

Email Olivia for a Salix account: OVoegelin@theiconteam.com

#### STEP TWO Follow the ste email. Once lo Peservations

Follow the steps provided in Olivia's email. Once logged in, click "Fitness Reservations" on the left side of the page. (If on mobile, first click  $\equiv$  in top left corner of the page)

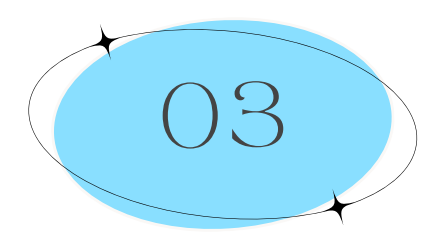

## STEP THREE

Use the arrows/calendar at the top of the page to find the day for which you would like to make a reservation. Reservations can be made up to 3 days in advance for fitness classes.

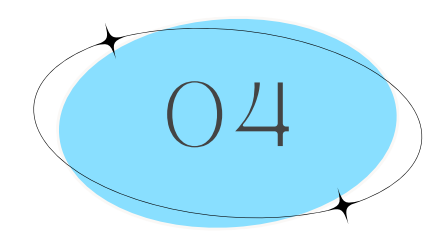

# STEP FOUR

Click the class you wish to attend and click "Sign Up."

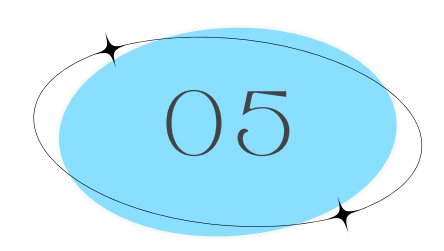

### STEP FIVE

Please make sure to **remove** yourself from a reservation slot if you are unable to make it. To do so, click the class you are signed up for and click next to your name.

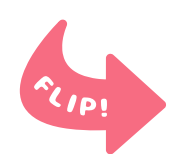

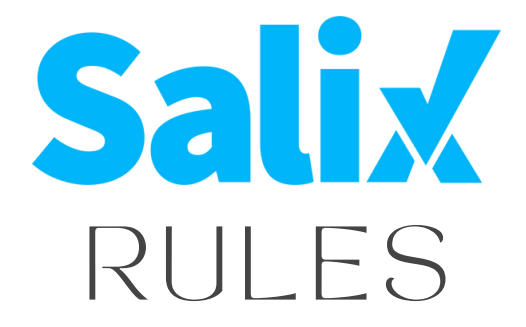

In order to attend fitness classes, you **must** have a class pass

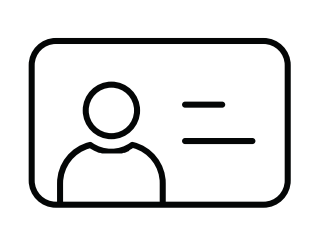

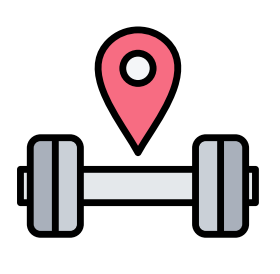

Purchase class passes in the Fitness Center with Sabina or Olivia

Questions? Contact Sabina Z. Tsvetkova

STsvetkova@theiconteam.com 941.777.7020 (Office) 754.245.2136 (Mobile)